# <u>e-Scholarship - Instruction Manual</u>

Welcome to the e-Scholarship application!! This instruction manual covers following points

- 1. Computer settings
- 2. New Registration
  - a. SSC Students
  - b. Non-SSC students students passed from ICSE, CBSE and other boards.
  - c. SSC students passed prior to 2001
  - d. Category students passed SSC as open

URL for e-Scholarship application is http://mahaeschol.maharashtra.gov.in. Clicking on this URL, following page will be displayed.

|                                                                                                    | A A English - ?                                           |
|----------------------------------------------------------------------------------------------------|-----------------------------------------------------------|
| Social Justice and Special<br>Assistance Department<br>Government of Maharashtra                                                                                          | <u> </u>                                                  |
| HOME DASHBOARD DOCUMENTS ABOUT ESCHOLARSHIP SCHEME ABOUT US FEEDBACK                                                                                                    |                                                           |
| Shri Prithviraj Chavan<br>- Chief Minister - Chief Minister - Deputy Chief Minister - Deputy Chief Minister - Deputy Chief Minister - Minister, Social Justice Department | Shri Sachin Ahir<br>- Minister of State                   |
| For any queries please Contact: Social Justice Department Contact EmailID: eschol.support@maharashtra.gov.in                                                              | Login                                                     |
| Post-Matric Scholarship For higher education     Application Submission Date: 20 July,2013                                                                                | User ID                                                   |
| Savitribai Phule Scholarship Application Submission Date: 20 July, 2013                                                                                                   | Password                                                  |
| Rajarshee Shahu Maharaj Scholarship     Application Submission Date: 30 July, 2013                                                                                        | Type the characters you see in the image                  |
| For 11th and 12th class students                                                                                                    | below.                                                    |
| Home Page Terms & Condition Privacy Policy Copyright Policy Hyperlink Policy Site Map Co                                                                                  | ntact Help                                                |
| This is the official web portal of Social Justice Department, Government of Maharashtra Copyright © 2012-13 All Rights Rese                                               | rved   This site is best viewed with resolution 1024x768. |

# **Computer Settings**

With following computer settings, you can read messages in Marathi

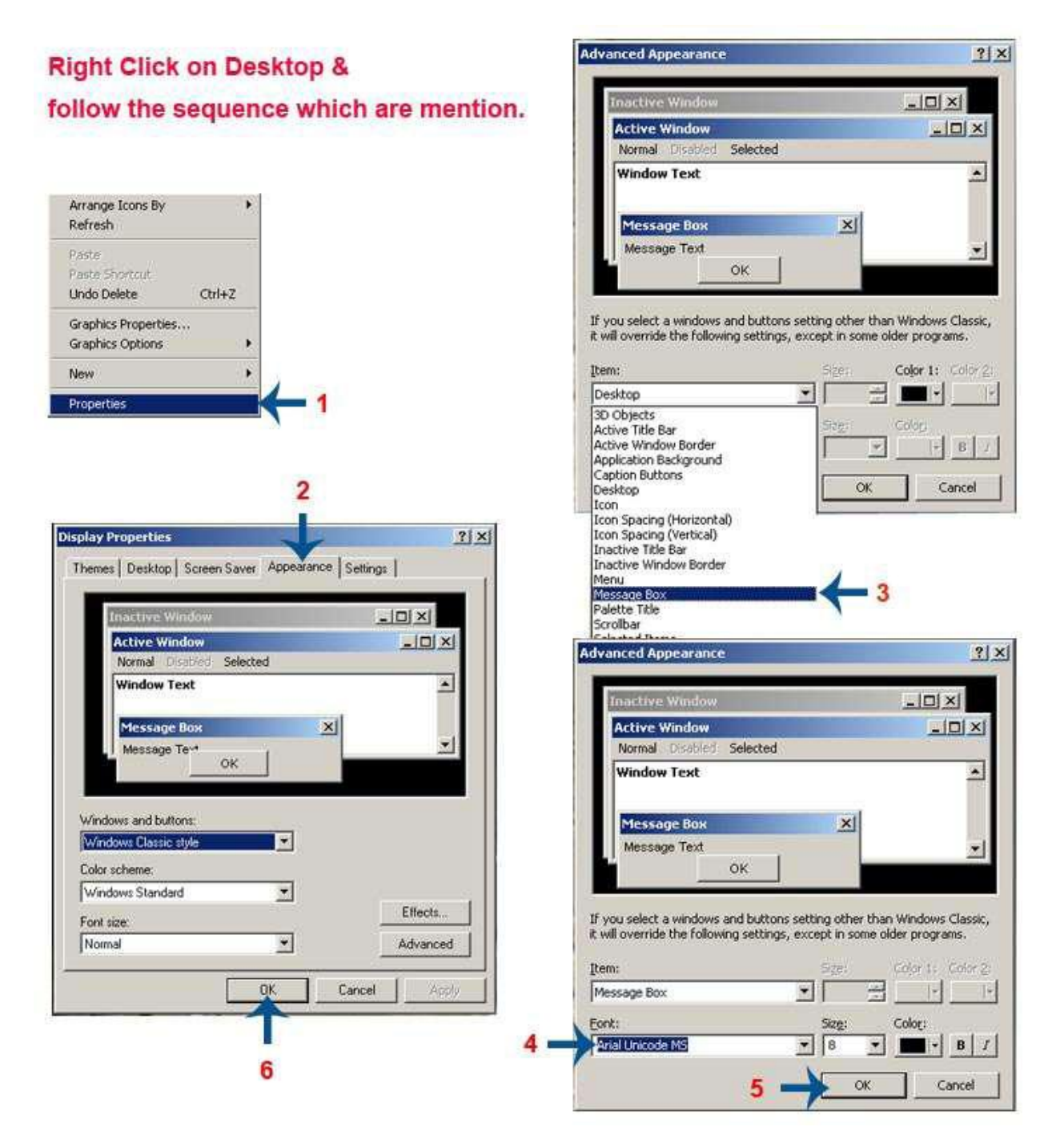

| LOGIN SCREEN                             | Type user name<br>here.                          |
|------------------------------------------|--------------------------------------------------|
| Login                                    | Type Password<br>here.                           |
| User ID                                  |                                                  |
| Password                                 | Type characters shown in the image.              |
| Type the characters you see in the image |                                                  |
| below.                                   |                                                  |
| 9WF20                                    | After filling all details click on login button. |
| Click the button to get a new image      |                                                  |
| Forgot Password Login                    |                                                  |
| New Student Registration                 |                                                  |
|                                          | To registered for new student.                   |

A registered user can login to EScholarship application.

A student can use 'New Student Registration' link to perform online registration to EScholarship application.

### <u>New Registration – SSC Students</u>

After selecting Division Board, Year of Passing, Month of Passing and Seat Number,

clicking on 'Get User Name' button will give all the necessary information of logged in user.

User needs to fill the complete information on the screen.

After registration is complete, user can login with the newly created username and

entered password.

| Social Ju<br>Scholarship                | istice and Special<br>ce Department<br>t of Maharashtra |                            |                          | 9/               | 1                  |                    | A A English V |
|-----------------------------------------|---------------------------------------------------------|----------------------------|--------------------------|------------------|--------------------|--------------------|---------------|
| New User Registration                   |                                                         |                            |                          |                  |                    |                    | AQ            |
| Education Details                       |                                                         |                            |                          |                  |                    |                    |               |
| * Board                                 | Please Select                                           |                            |                          |                  | •                  |                    |               |
| * State                                 | Please Select                                           | •                          |                          |                  |                    |                    |               |
| * Divisional Board                      | Please Select 🔻                                         |                            |                          |                  |                    |                    |               |
| * Is SSC Passed                         | Before2001                                              |                            |                          | •                | After 2000         |                    |               |
| * Is SSC Passed from Open Category?     | : O Yes                                                 |                            |                          | ۱                | 40                 |                    |               |
| * Passing Year                          | 2013 💌                                                  | : M                        | : March 💌                |                  |                    |                    |               |
| * SSC Seat Number                       | :                                                       |                            | G                        | iet User Name    |                    |                    |               |
| * Marks Obtained (%)                    | :                                                       |                            |                          |                  |                    |                    |               |
| Personal Details                        |                                                         |                            |                          |                  |                    |                    |               |
| UID (If Exists)                         | :                                                       |                            |                          |                  |                    |                    |               |
|                                         | OR                                                      |                            |                          |                  |                    |                    |               |
| If you do not have UID number but has e | nrolled for UID, please enter 1                         | 4 digit Enrolment Id or 28 | 8 digit Enrolment Id wit | h Date time stam | p which is printed | on your Acknowledg | ement slip    |
| Enrolment ID (If Exists)                | :                                                       | _/_/:_:_                   |                          |                  |                    |                    |               |
|                                         | Ex: 1234/12345/12345                                    | dd/mm/yyyy hh:mm:ss        |                          |                  |                    |                    |               |
| * Appellation                           | : O CA O Dr.                                            | 🔘 Engi.                    | Mr.                      | Mrs.             | O Ms.              | Prof.              | Master        |
| * Applicant Name                        | :                                                       |                            |                          |                  |                    |                    |               |
|                                         | First Name                                              | Middle Name                | Last Name                |                  |                    |                    |               |
| * Father's Name                         | :                                                       |                            |                          |                  |                    |                    |               |
|                                         | First Name                                              | Middle Name                | Last Name                |                  |                    |                    |               |
| * Mother's Name                         | :                                                       |                            |                          |                  |                    |                    |               |
|                                         | First Name                                              |                            |                          |                  |                    |                    |               |

| Date of Dirti (dd/min/yyyy)   | -                |                |       |  |
|-------------------------------|------------------|----------------|-------|--|
| Gender                        | 🗧 🔘 Female       | Male           | Other |  |
| User Account Manag            | ement            |                |       |  |
| User Name                     | :                |                |       |  |
| Password                      | :                |                |       |  |
| Secret Question               | Please Select    |                |       |  |
| Secret answer                 |                  |                |       |  |
| ype the characters you see in | the image below. |                |       |  |
| Click the button to get       |                  |                |       |  |
| Click the button to get       |                  | Register Clear |       |  |

User Registration – Non-SSC Students Non SSC students or students passed from ICSE, CBSE and other boards can now register by selecting particular Board.

| Echolarship Social Ju               | istice and Special<br>ce Department<br>of Maharashta                                    |                                     | A A T English - 12 ? |
|-------------------------------------|-----------------------------------------------------------------------------------------|-------------------------------------|----------------------|
| New User Registration               |                                                                                         |                                     |                      |
| * Board                             | :Please Select                                                                          | ·<br>                               |                      |
| * State                             | Please Select<br>MAHARASHTRA STATE BOARD OF SECOND<br>CENTRAL BOARD OF SECONDARY EL JCA | DARY AND HIGHER SECONDARY EDUCATION |                      |
| * Divisional Board                  | COUNCIL FOR THE INDIAN SCHOOL CERT                                                      | IFICATE EXAMINATIONS                |                      |
| * Is SSC Passed                     | :      Before2001                                                                       | After 2000                          |                      |
| * Is SSC Passed from Open Category? | : O Yes                                                                                 | No                                  |                      |
| * Passing Year                      | 2013 - * Passing M                                                                      | Month March -                       |                      |

|                                  | con menandanea                                                                                               |                     |            |
|----------------------------------|----------------------------------------------------------------------------------------------------|---------------------|------------|
| ew User Registration             |                                                                                                    |                     | <b>A O</b> |
| Education Details                |                                                                                                    |                     |            |
| Board                            | Please Select                                                                                                |                     |            |
| State                            | Meharas Select-     MAHARASHTRA STATE BOARD OF SECONDARY AND HIGHER     CENTRAL BOARD OF SECONDARY EDUCATION | SECONDARY EDUCATION |            |
| Divisional Board                 | COUNCIL FOR THE INDIAN SCHOOL CERTIFICATE EXAMINATI                                                          | ONS                 |            |
| s SSC Passed                     | : O Before2001                                                                                               | After 2000          |            |
| s SSC Passed from Open Category? | : 🔘 Yes                                                                                                    | No                  |            |
| Passing Year                     | 2013 • * Passing Month                                                                                       | : March 👻 🗸         |            |
|                                  |                                                                                                    | Cot Hoor Namo       |            |

User can fill the required details and get the username

#### User Registration - Category students passed SSC as open

Social justice department has received data from SSC board for all the students who have appeared as SC, VJNT & SBC at the time of board exams. However, there may be few students who may not have got themselves registered at the time of board exams. Such student's relevant data will be collected and send to SSC board for verification. On confirmation from SSC board, they can register as per New Registration for SSC students. Once the validated data is received from SSC board, appropriate announcement will be put on the website.

|                                |                                                                        |            | A A Findish - 🚯 🤉 |
|--------------------------------|------------------------------------------------------------------------|------------|-------------------|
| Scholarship                    | ial Justice and Special<br>istance Department<br>roment of Maharashtra |            |                   |
| New User Registration          |                                                                        |            |                   |
| Education Details              |                                                                        |            |                   |
| * State                        | : Maharashtra                                                          |            |                   |
| * Divisional Board             | :Please Select 🔻                                                       |            |                   |
| * Is SSC Passed                | Before2001                                                             | After 2000 |                   |
| * Is SSC Passed from Open Cate | lory?                                                                  | © No       |                   |

After registration as student gets it username and password, and re-login link, as student get login User Profile appeared.

User Profile with four tabs as-

- 1.Personal Details.
- 2.Contact Details.
- 3.Bank Account Details.
- 4.Education Details

#### 1. Personal Details:-

| Academic Year                                   | : 2013-2014 🗸                                             | A O I |
|-------------------------------------------------|-----------------------------------------------------------|-------|
| Personal Details Contact Details                | Bank Account Details Education Details                    |       |
| Personal Details                                |                                                           |       |
| UID (If Exists)                                 |                                                           |       |
| OR                                              |                                                           |       |
| Enrolment ID (If Exists)                        | Example 126/1214/1214/1214/ minutes                       |       |
| Appellation                                     | : O CA O Dr. O Engi. (@ Mr. O Mrs. O Ms. O Prof. O Master |       |
| Applicant Name(In English)                      | : Sunil Mohan Mane                                        |       |
| Father Name(In English)                         | : Mohan Suresh Mane                                       |       |
| Mother's Name                                   | : Lata Pirst Name                                         |       |
| Gender<br>* Date of Birth                       | : © Female @ Male © Other<br>: 02/05/1995 dd/mm/yyyy      |       |
| Is Father Alive?<br>Are you orphan?             | :      No                                                 |       |
| Is Resident of Maharashtra?                     | :   No   Yes                                              |       |
| Marital Status                                  | -Please Selec ▼                                           |       |
| Caste Category                                  | : -Please Selec ▼ * Caste : -Please Select- ▼             |       |
| Is Disabled?<br>Disability Type                 | :      No                                                 |       |
| Parent's Occupation                             | : -Plesse Seled ▼                                         |       |
| Is Applicant Salaried?<br>Applicant Annual Inco | :      No      Yes                                        |       |
| Parent Annual Income                            | : 0                                                       |       |
| Total Annual Income (Including Family Income)   | : 0                                                       |       |

# 2. Contact Details:-

| User Profile                     |                       |                      |                   |                         |                     |       |
|----------------------------------|-----------------------|----------------------|-------------------|-------------------------|---------------------|-------|
| Academic Year                    |                       | : 2013-2014          | •                 |                         |                     | A O A |
| Personal Details                 | Contact Details       | Bank Account Details | Education Details |                         |                     |       |
| Contact Details                  |                       |                      |                   |                         |                     |       |
| Phone No.                        |                       | :                    |                   | Mobile Number           | :                   |       |
| Fax Number                       |                       | :                    |                   | Email ID                | :                   |       |
| Permanent Add                    | ress                  |                      |                   |                         |                     |       |
| C/o                              |                       | :                    |                   |                         |                     |       |
| Building Number                  |                       | :                    |                   | Building Name           | :                   |       |
| Street Number                    |                       | :                    |                   | Street Name             | :                   |       |
| Land Mark                        |                       | :                    |                   | • Village / Town / City | :                   |       |
| * State                          |                       | Maharashtra          | V                 |                         |                     |       |
| * Name of District               |                       | -Please Select-      | -                 | * Taluka                | : -Please Select- ▼ |       |
| * Pincode                        |                       | :                    |                   |                         |                     |       |
| Correspondence                   | e Address             |                      |                   |                         |                     |       |
| Is Correspondence ad<br>Address? | dress same as Permane | ent : 🖱 No           |                   |                         | @ Yes               |       |
| Building Number                  |                       | :                    |                   | Building Name           | :                   |       |
| Street Number                    |                       | :                    |                   | Street Name             | :                   |       |
| Land Mark                        |                       |                      |                   | * Village / Town / City | :                   |       |
| * State                          |                       | Maharashtra          | Ŧ                 |                         |                     |       |
| * Name of District               |                       | Please Select        | ¥                 | * Taluka                | :Please Select-     |       |
| * Pincode                        |                       | :                    |                   |                         |                     |       |
|                                  |                       |                      |                   | Save                    | ve & Continue       |       |

# 3. Bank Account Details :-

| User Profile          |                       |                 |                   |
|-----------------------|-----------------------|-----------------|-------------------|
| Academic Year         | 201                   | 013-2014        |                   |
| Personal Details Co   | ontact Details Bank A | Account Details | Education Details |
| Bank Account Deta     | ails                  |                 |                   |
| * Bank Name           | : -P                  | Please Select   | ×                 |
| * Bank Branch         | :                     |                 | •                 |
| IFSC Code             | :                     |                 |                   |
| MICR Number           | :                     |                 |                   |
| * Account Type        | :P                    | Please Select   | •                 |
| * Bank Account Number | :                     |                 |                   |
|                       |                       |                 |                   |
|                       |                       |                 | Save & Continue   |

# 4. Educational Details :-

| User Profile            |                         |                               |                                                        |
|-------------------------|-------------------------|-------------------------------|--------------------------------------------------------|
| Academic Year           |                         | 2013-2014 💌                   |                                                        |
| Personal Details        | Contact Details         | Bank Account Details          | Education Details                                      |
| Select Scheme           |                         |                               |                                                        |
| GOI Post Matric Sc      | holarship               |                               |                                                        |
| 🗷 Rajarshee Shahu I     | Maharaj Scholarship     |                               |                                                        |
|                         |                         |                               |                                                        |
| Education Deta          | ails                    |                               |                                                        |
| Student SSC I           | Details                 |                               |                                                        |
| Board                   |                         | MAHARASHTRA STATE BO          | OARD OF SECONDARY AND HIGHER SECONDARY EDUCATION       |
| SSC Seat Number         |                         | D53264                        |                                                        |
| Passout Year            |                         | 2011                          | Marks Obtained (%) : 80                                |
| * Name of District      |                         | Pune 🔻                        |                                                        |
| Note: Please contact    | your College if desired | college or course details are | e not found                                            |
| * Name of the School /  | College / University    | Adarsh Junior College         | ▼                                                      |
| * Is Admission after Di | ploma :                 | ◉ No © Yes                    |                                                        |
| * Course Name           |                         | 11 th Science 🔻               |                                                        |
| * Course Year           |                         | 1st 🔻                         | Note: Please make sure selected course year is correct |
| * Grant Type            |                         | Non Granted -                 |                                                        |
| Subject(Optional)       |                         |                               | * College Admission No. : 552                          |
| CAP ID(Optional)        | :                       |                               |                                                        |
| * Admission Date        |                         | 11/07/2013                    | * Date of Joining : 11/07/2013                         |
| * Quota                 |                         | Government Quota 👻            |                                                        |

As User profile gets created new screen as Student Schemes appeared

Student Scheme :-

| cial Justice and Special         |                                   |                                                                                                    |                                                                                                    |                                                                                                    |                                                                              |                                                                                                    |
|----------------------------------|-----------------------------------|----------------------------------------------------------------------------------------------------|----------------------------------------------------------------------------------------------------|----------------------------------------------------------------------------------------------------|------------------------------------------------------------------------------|----------------------------------------------------------------------------------------------------|
| sistance Department              |                                   |                                                                                                    |                                                                                                    | (E)                                                                                                    |                                                                              |                                                                                                    |
| iLS▼                             |                                   |                                                                                                    |                                                                                                    |                                                                                                    |                                                                              |                                                                                                    |
|                                  |                                   |                                                                                                    |                                                                                                    |                                                                                                    |                                                                              |                                                                                                    |
|                                  |                                   |                                                                                                    |                                                                                                    |                                                                                                    |                                                                              |                                                                                                    |
| here.                            |                                   |                                                                                                    |                                                                                                    |                                                                                                    |                                                                              |                                                                                                    |
| 2                                |                                   |                                                                                                    |                                                                                                    |                                                                                                    |                                                                              |                                                                                                    |
|                                  |                                   |                                                                                                    |                                                                                                    | Application Su                                                                                                    | ubmission Date:                                                              | 30/06/2013                                                                                                    |
| Application Number               | Application Status                | Application Date                                                                                                    | Benefits                                                                                                    | Create/Renew                                                                                                    | Modify                                                                       | Print                                                                                                    |
|                                  |                                   |                                                                                                    |                                                                                                    | 2                                                                                                    |                                                                              |                                                                                                    |
|                                  |                                   |                                                                                                    |                                                                                                    | 2                                                                                                    | 8                                                                            |                                                                                                    |
|                                  |                                   |                                                                                                    |                                                                                                    |                                                                                                    |                                                                              |                                                                                                    |
| rms & Condition Privacy Policy ( | Copyright Policy Hyperlink Policy | Site Map Contact Help                                                                                                    |                                                                                                    |                                                                                                    |                                                                              |                                                                                                    |
|                                  |                                   |                                                                                                    |                                                                                                    |                                                                                                    |                                                                              |                                                                                                    |
|                                  | ILS + Application Number          | ILS*  Application Number Application Status  Application Status  rms & Condition Privacy Policy Copyright Policy Hyperlink Policy | ILS*  Application Number Application Status Application Date  Application Number Application Status Application Date  mrs & Condition Privacy Policy Copyright Policy Hyperfink Policy Site Map Contact Help | Application Number Application Status Application Date Benefits Application Number Application Status Application Date Benefits | Application Number Application Status Application Date Benefits Create/Renew | ILS*  ILS*  Application Number Application Status Application Date Benefits Create/Renew Modify  Application Number Application Status Application Date Endefits Create/Renew Modify  The status Application Privacy Policy Copyright Policy Hyperfink Policy Site Map Contact Help |

Create or renew student application

# Scholarship for Post Matric :-

#### Personal Details

| cholarship                                                         |                                          |                                          |                       |            | 61                   |
|--------------------------------------------------------------------|------------------------------------------|------------------------------------------|-----------------------|------------|----------------------|
| Academic Year                                                      | 2013-2014 🔻                              |                                          |                       |            |                      |
| GOI Post Matric Scholarsh                                          | ip Rajarshee Shahu Mahar                 | aj Scholarship                           |                       |            |                      |
| Personal Details Hostel                                            | I Information Document Det               | tails Summary                            |                       |            |                      |
| Student SSC Details                                                |                                          |                                          |                       |            |                      |
| Board                                                              | MAHARASHTRA STATE BOA                    | RD OF SECONDARY AND HIGHER SECON         | IDARY EDUCATION       |            |                      |
| SSC Seat Number                                                    | D53264                                   |                                          |                       |            |                      |
| Passout Year                                                       | : 2011                                   | Marks Obtained (%)                       | : 80                  |            |                      |
| Applicant's Detail                                                 |                                          |                                          |                       |            |                      |
| Course Joining Academic Year                                       | 2013 🔻                                   |                                          |                       |            |                      |
| Application Number                                                 | APROPD532641M20112013                    | Application of                           | date : 11             | /07/2013   |                      |
| Applicant Name(In English)                                         | : amit vishal jadhav                     |                                          |                       |            |                      |
| Are you availing any other Schol<br>other than Rajashree Shahu Mal | larship : 🔘 No 🔘 Yes<br>haraj?           |                                          |                       |            |                      |
| Have you Paid Exam Fee or Tut to the College?                      | ion Fee : 💿 No 🔘 Yes                     | Fee Paid                                 | : 0.00                |            |                      |
| Receipt No                                                         | :                                        | Receipt Date                             | :                     |            |                      |
|                                                                    |                                          |                                          | dd/mm/yyy             | /          |                      |
| Student Prequalifying D                                            | etails                                   |                                          |                       |            |                      |
| Please select "Course Not Attende                                  | ed" if you have not attended a course du | uring last 3 years of education i.e have | gap in the education. |            |                      |
| Academic Year Institute                                            | Exam Name                                |                                          | Course Yr             | Percentage | Result               |
| 2012 - 13                                                          | 12 th Science                            |                                          | 0                     | 0.00       | 🖲 Pass 🔘 ATKT 🔘 Fail |
| 2011 - 12                                                          | Please Select                            | •                                        | 0                     | 0.00       | Pass O ATKT O Fail   |
|                                                                    |                                          |                                          |                       |            |                      |

#### Hostel Information

| cholarship Socia             | J Justice and Special tance Department            | ) 🛃 🚽 🖫 |
|------------------------------|---------------------------------------------------|---------|
| UDENT SCHEMES USER DETAILS   |                                                   |         |
| cholarship                   |                                                   |         |
| cademic Year                 | : 2013 -                                          |         |
| GOI Post Matric Scholarship  |                                                   |         |
| Personal Details Hostel In   | Normation Document Details Summary                |         |
| Hostel Information           |                                                   |         |
| Is staying in Hostel?        | : O No O Yes Has Applied for Hostel? : O No O Yes |         |
| Name of District             | Please Select 👻                                   |         |
| Name of Landlord / Hostel    | :Please Select ▼                                  |         |
| Name of Landlord / Hostel    | :                                                 |         |
| Hostel Type                  | -Please Select Vis Mess Service Available?        |         |
| Rent Per Month               | :                                                 |         |
| Hostel Address               |                                                   |         |
| Contact De                   | tails :                                           |         |
| Hostel Admission Date        | :                                                 |         |
|                              | dd/mm/yyyy                                        |         |
| Is studying in Night School? | : O No O Yes                                      |         |
|                              | Save & Continue                                   |         |

#### **Document Details**

| Scholarship                    |                                                               |                           |                  |  |
|--------------------------------|---------------------------------------------------------------|---------------------------|------------------|--|
| Academic Year                  | 2013 🔻                                                        |                           |                  |  |
| GOI Post Matric Schol          | rship                                                         |                           |                  |  |
| Personal Details Hos           | el Information Document Details                               | Summary                   |                  |  |
| Document Details               |                                                               |                           |                  |  |
| Note : Caste Validity Certific | te number is required only in case of Freeship                | and professional course.  |                  |  |
| * Caste Certificate No         | :                                                             | * District                | Please Select 🔻  |  |
| * Issued by Taluka Office      | : 💌                                                           |                           |                  |  |
| Caste Validity Cerificate Nur  | ber :                                                         | Issued by District Office | :Please Select 💌 |  |
| Committee Number               | :                                                             |                           |                  |  |
| Income Certificate Number      |                                                               | leeved in 2               | . 2013. 🔻        |  |
| income certificate Number      |                                                               | 133060 III :              |                  |  |
| Permanent Registration No (    | niversity) :                                                  |                           |                  |  |
| Do You Have Non Creamy L       | yer Certificate : 🔘 No 🔘 Yes                                  |                           |                  |  |
| Please Ensure Required Doc     | iments are Attached                                           |                           |                  |  |
| Select                         | ocuments                                                      |                           |                  |  |
|                                | ffidavit for Divorce (In Case of Divorce)                     |                           |                  |  |
|                                | aste Certificate Issued by Competant Officer                  |                           |                  |  |
|                                | aste Validity Certificate                                     |                           |                  |  |
|                                | ourt Papers for Divorce (In Case of Divorce)                  |                           |                  |  |
|                                | isability Certificate                                         |                           |                  |  |
|                                | istrict Transfer Certificate                                  |                           |                  |  |
|                                | ducation Gap Certificate                                      |                           |                  |  |
|                                | ID document xerox                                             |                           |                  |  |
|                                | ather Death Certificate                                       |                           |                  |  |
|                                | card Size Photo                                               |                           |                  |  |
|                                | mmigration Certificate                                        |                           |                  |  |
|                                | ncome Proof - Form 16                                         |                           |                  |  |
|                                | Income Proof Income Certificate Issued by Competant Authority |                           |                  |  |
|                                | larksheets                                                    |                           |                  |  |
|                                | on Creamy Layer Certificate                                   |                           |                  |  |
|                                | SC Mark Sheet                                                 |                           |                  |  |
|                                | ID document xerox                                             |                           |                  |  |
|                                |                                                               |                           |                  |  |

#### Summary

|                                                                                                    | Last Login Time: Friday, June 21, 2013 4:23 PM 🛛 🗛 🗛 🗐 English 🔻 🕺 fu 🤌 ? 😃 |
|----------------------------------------------------------------------------------------------------|-----------------------------------------------------------------------------|
| Social Justice and Special<br>Assistance Department<br>Government of Maharashtra                                                                            | <u> </u>                                                                    |
| STUDENT SCHEMES USER DETAILS -                                                                                                    |                                                                             |
|                                                                                                    |                                                                             |
| Scholarship                                                                                                    |                                                                             |
| Academic Year 2013 •                                                                                                    | A O B                                                                       |
| GOI Post Matric Scholarship                                                                                                    |                                                                             |
| Personal Details Hostel Information Document Details Summary                                                                                                |                                                                             |
| Scheme                                                                                                    |                                                                             |
| You are eligible for Scheme                                                                                                    |                                                                             |
| Benefit Details                                                                                                    |                                                                             |
| Fee amount to be paid to College (Rs.)                                                                                                    |                                                                             |
| Student Refundable Fee amount (If Paid):                                                                                                    |                                                                             |
| (Rs.)                                                                                                    |                                                                             |
| Note: Since you have paid fees to the college, the Student fee amount will be refunded to you                                                               |                                                                             |
| Candidates of SC, who failed in their last exam, will get Scholarship Benefits. For others, it will be freeship.<br>You are eligible for following Benefits |                                                                             |
| Note : Said benefits are subject to change according to the approval by the competent authorities                                                           |                                                                             |
|                                                                                                    |                                                                             |
| Incla-govin Home Page Terms & Condition Privacy Policy Copyright Policy Hyperlink Policy Site Ma                                                            | ap Contact Help                                                             |
|                                                                                                    | This is the official web porta                                              |

# Rajashree Shahu Scholarship

| TUDENT SCHEMES USER DETAILS            | ADD OR MODIFY UIDIEID NUMBER                                          |
|----------------------------------------|-----------------------------------------------------------------------|
|                                        |                                                                       |
| Scholarship                            |                                                                       |
| Academic Year                          | : 2013-2014 👻                                                         |
| GOI Post Matric Scholarship            | Rajarshee Shahu Maharaj Scholarship                                   |
| Student SSC Details                    |                                                                       |
| Board                                  | : MAHARASHTRA STATE BOARD OF SECONDARY AND HIGHER SECONDARY EDUCATION |
| SSC Seat Number                        | : D53264                                                              |
| Passout Year                           | : 2011 Marks Obtained (%) : 80                                        |
| Applicant's Detail                     |                                                                       |
| Application Number                     | : APROPD532641M20112013 Application date : 11/07/2013                 |
| Applicant Name(In English)             | : amit vishal jadhav                                                  |
| Document Details                       |                                                                       |
| Salact Docu                            | mante                                                                 |
| Caste                                  | e Certificate Issued by Competant Officer                             |
| SSC I                                  | Mark Sheet                                                            |
|                                        |                                                                       |
| Scheme                                 |                                                                       |
| You are eligible for Scheme            | : Rajarshee Shahu Maharaj Scholarship                                 |
| Benefit Details                        |                                                                       |
| You are eligible for following Benefit | S                                                                     |
| Benefit                                | Frequency Amount                                                      |
| Maintenance                            | Monthly 300.00                                                        |
|                                        |                                                                       |